http://maths-sciences.fr

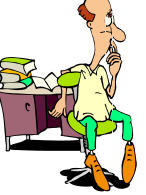

## SIMULER LE LANCER DE DEUX DÉS À 6 FACES À L'AIDE D'UN TABLEUR

 $\sim$ 

**Rentrer** « somme de deux dés » dans la cellule A1

Rentrer « =ALEA.ENTRE.BORNES(1;6) +ALEA.ENTRE.BORNES(1;6) » dans la cellule A2 et réaliser 10 000 lancers en glissant cette formule jusqu'en A10 001 (cliquer sur le carré noir et étirer).

|       | 9-0-1       | Ŧ        |                         | -              |         | and the said   | 1000         | _           | -      | deux dés - N                         |
|-------|-------------|----------|-------------------------|----------------|---------|----------------|--------------|-------------|--------|--------------------------------------|
| Fich  | et Accueil  | Insertio | in Mise er              | page Form      | iles Do | innées Révisio | on Affichag  | e           |        |                                      |
|       | 12          |          |                         | 72             | 10+     |                | •            | 1           | 0      | in 201                               |
| TbiCr | Tableaux    | Tableau  | Image Images<br>clipart | Formes SmartAr | Capture | Colonne Ligne  | Graphiques   | Aires Nuage | Autres | Courbes Histogramme<br>Graphiques sp |
| -     | ARRONDI     | + (5     | $X \checkmark f_X$      | =ALEA.ENTRE.   | BORNES( | L;6)+ALEA.ENTR | E.BORNES(1;6 | 5)          |        |                                      |
| 4     | A           | 8        | C                       | D              | E       | F              | G            | н           | 1      | L L                                  |
| 1 5   | omme de deu | ux dés   |                         |                |         |                |              |             |        |                                      |
| 2 3   | NES(1;6)    |          |                         |                |         |                |              |             |        |                                      |
| 3     |             |          |                         |                |         |                |              |             |        |                                      |
| 4     |             |          |                         |                |         |                |              |             |        |                                      |
| 5     |             |          |                         |                |         |                |              |             |        |                                      |
| б     |             |          |                         |                |         |                |              |             |        |                                      |
| 7     |             |          |                         |                |         |                |              |             |        |                                      |
| 8     |             |          |                         |                |         |                |              |             |        |                                      |
| 9     |             |          |                         |                |         |                |              |             |        |                                      |
| 10    |             |          |                         |                |         |                |              |             |        |                                      |
| 11    |             |          |                         |                |         |                |              |             |        |                                      |
| 12    |             |          |                         |                |         |                |              |             |        |                                      |
| 13    |             |          |                         |                |         |                |              |             |        |                                      |
| 14    |             |          |                         |                |         |                |              |             |        |                                      |
| 15    |             |          |                         |                |         |                |              |             |        |                                      |
| 16    |             |          |                         |                |         |                |              |             |        |                                      |
| 17    |             |          |                         |                |         |                |              |             |        |                                      |

Dans la cellule C1, écrire « Valeur du dé ».

Dans la cellule C2, écrire « 1 » puis dans C3, écrire « 2 ».

Sélectionner les cellules C2 et C3 et étirer jusqu'en C13 en cliquant sur le carré noir.

| X   | - 17 · CH ·     | Ŧ          | _            | _            |           | _       |          |        |          | _        | _     | _     |        | · · · · | deux dés   | - M   |
|-----|-----------------|------------|--------------|--------------|-----------|---------|----------|--------|----------|----------|-------|-------|--------|---------|------------|-------|
| Fis | thier Accueil   | Inserti    | ion Mise en  | page         | Formule   | s Do    | nnées    | Révisi | on A     | ffichage |       |       |        |         |            |       |
|     | <b></b>         |            |              | P            |           |         | <b>M</b> | ×      | ۲        | -        |       | 242   | Ö      | ~       | <u>ilu</u> |       |
| тык | CroiséDynamique | Tableau    | Image Images | Formes S     | martArt ( | Capture | Colonne  | Ligne  | Secteurs | Barres   | Aires | Nuage | Autres | Courbe  | Histogram  | nme F |
|     | Tableaux        |            |              | Illustration | 15        |         |          |        | Grap     | hiques   |       |       | 6      |         | Graphique  | s spa |
|     | T5              | <b>+</b> ( | $f_X$        |              |           |         |          |        |          |          |       |       |        |         |            |       |
|     | Α               | В          | С            |              | D         | E       |          | F      |          | G        |       | н     | 1      |         | J          |       |
| 1   | Somme de de     | eux dés    | Valeur du    | dé           |           |         |          |        |          |          |       |       |        |         |            |       |
| 2   | 6               |            |              | 1            |           |         |          |        |          |          |       |       |        |         |            |       |
| 3   | 6               |            |              | 2            |           |         |          |        |          |          |       |       |        |         |            |       |
| 4   | 3               |            |              | 3            |           |         |          |        |          |          |       |       |        |         |            |       |
| 5   | 10              |            |              | 4            |           |         |          |        |          |          |       |       |        |         |            |       |
| 6   | 7               |            |              | 5            |           |         |          |        |          |          |       |       |        |         |            |       |
| 7   | 5               |            |              | 6            |           |         |          |        |          |          |       |       |        |         |            |       |
| 8   | 7               |            |              | 7            |           |         |          |        |          |          |       |       |        |         |            | _     |
| 9   | 8               |            |              | 8            |           |         |          |        |          |          |       |       |        |         |            | _     |
| 10  | 9               |            |              | 9            |           |         |          |        |          |          |       |       |        |         |            | _     |
| 11  | 10              |            |              | 10           |           |         |          |        |          |          |       |       |        |         |            | _     |
| 12  | 8               |            |              | 11           |           |         |          |        |          |          |       |       |        |         |            | _     |
| 13  | 7               |            |              | 12           |           |         |          |        |          |          |       |       |        |         |            | _     |
| 14  | 6               |            |              |              |           |         |          |        |          |          |       |       |        |         |            | _     |
| 15  | 4               |            |              |              |           |         |          |        |          |          |       |       |        |         |            | _     |
| 16  | 10              |            |              |              |           |         |          |        |          |          |       |       |        |         |            | -     |
| 17  | 6               |            |              |              |           |         |          |        |          |          |       |       |        |         |            |       |

Dans la cellule E1, **écrire** : « Nombre de sorties ».

Dans la cellule E2, **écrire** : « =NB.SI(\$A\$2:\$A\$10001;C2) ».

| X   | C -             | Ŧ       | _     |           | _       |          |          |           |        |         |           |       | _     |        | · · · · | deux dés    | - M   |
|-----|-----------------|---------|-------|-----------|---------|----------|----------|-----------|--------|---------|-----------|-------|-------|--------|---------|-------------|-------|
| Fir | tier Accueil    | Insert  | ion   | Mise en i | ane     | Formu    | les D    | onnées    | Révisi | on      | Affichage |       |       |        |         |             |       |
|     | [10]            | (10000) |       | 10100     |         |          | 10000    |           |        |         | _         |       | 1     | .016   |         |             |       |
|     | 12              |         | 00    |           | P       |          | 183-4    | - 610     | XX     |         |           |       |       | 0      | $\sim$  | il.         |       |
| TDN | CroiséDynamique | Tableau | Image | Images I  | ormes   | SmartArt | Capture  | Colonne   | Ligne  | Secteur | s Barres  | Aires | Nuage | Autres | Courb   | s Histogram | ime P |
|     | Tableaux        |         |       | cipart    | ustrati | ons      |          |           |        | Gra     | phiques   |       |       |        |         | Graphique   | s spa |
|     | ARRONDI         | - (     | × •   | / fx =    | NB.SI   | (SAS2:S  | A\$10001 | (C2)      |        |         |           |       |       |        |         |             |       |
| 1   | A               | В       |       | с         |         | D        | E        | - 1       | F      |         | G         |       | н     |        |         | J           |       |
| 1   | Somme de de     | eux dés | Val   | eur du d  | lé      |          | Nombr    | e de sort | ies    |         |           |       |       |        |         |             |       |
| 2   | 6               |         |       |           | 1       |          | )001;C   | 2)        |        |         |           |       |       |        |         |             |       |
| 3   | 3               |         |       |           | 2       |          |          |           |        |         |           |       |       |        |         |             |       |
| 4   | 7               |         |       |           | 3       |          |          |           |        |         |           |       |       |        |         |             |       |
| 5   | 10              |         |       |           | 4       |          |          |           |        |         |           |       |       |        |         |             |       |
| 6   | 6               |         |       |           | 5       |          |          |           |        |         |           |       |       |        |         |             |       |
| 7   | 3               |         |       |           | 6       |          |          |           |        |         |           |       |       |        |         |             |       |
| 8   | 12              |         |       |           | 7       |          |          |           |        |         |           |       |       |        |         |             |       |
| 9   | 7               |         |       |           | 8       |          |          |           |        |         |           |       |       |        |         |             |       |
| 10  | 4               |         |       |           | 9       |          |          |           |        |         |           |       |       |        |         |             |       |
| 11  | 5               |         |       | 1         |         |          |          |           |        |         |           |       |       |        |         |             |       |
| 12  | 11              |         |       | - 1       | 1       |          |          |           |        |         |           |       |       |        |         |             |       |
| 13  | 11              |         |       | 1         | 4       |          |          |           |        |         |           |       |       |        |         |             |       |
| 14  | /               |         |       |           |         |          |          |           |        |         |           |       |       |        |         |             |       |
| 16  | 2               |         |       |           |         |          |          |           |        |         |           |       |       |        |         |             |       |
| 17  | 4               |         |       |           |         |          |          |           |        |         |           |       |       |        |         |             |       |

Glisser la formule de la cellule E2 jusqu'en E13.

Dans la cellule G1 écrire : « Fréquences »

Dans la cellule G2, écrire « =E2/10000 »

| X   | 1 - O -         | Ŧ        | _                  | -          | -        | _       | _        | -          | -       | -         | -    | -     | -                  |        | deux dés - N          |
|-----|-----------------|----------|--------------------|------------|----------|---------|----------|------------|---------|-----------|------|-------|--------------------|--------|-----------------------|
| Fit | chier Accueil   | Insertio | on Mise e          | n page     | Formu    | les D   | onnées   | Révisi     | on 4    | Affichage |      |       |                    |        |                       |
| TDI | CroiséDynamique | Tableau  | Image Image        | Formes     | SmartArt | Capture | Colonne  | 1000 Ligne | Secteur | s Barres  | Ares | Nuage | <b>O</b><br>Autres | Courbe | Hax.<br>1 Histogramme |
|     | Tableaux        |          |                    | Illustrati | ons      |         |          |            | Gra     | phiques   |      |       |                    |        | Graphiques spa        |
| -   | ARRONDI         | - (      | $X \checkmark f_X$ | =E2/10     | 0000     |         |          |            |         |           |      |       |                    |        |                       |
| 14  | A               | 8        | С                  |            | D        | E       |          | F          |         | G         |      | н     | 1                  |        | J                     |
| 1   | Somme de de     | ux dés   | Valeur du          | dé         |          | Nombr   | e de son | ies        | Frée    | quences   |      |       |                    |        |                       |
| 2   | 2               |          |                    | 1          |          | 111     | 0        |            | =E2,    | /10000    |      |       |                    |        |                       |
| 3   | 6               |          |                    | 2          |          | T       | 297      |            |         |           | T    |       |                    |        |                       |
| 4   | 9               |          |                    | 3          |          |         | 556      |            |         |           |      |       |                    |        |                       |
| 5   | 8               |          |                    | 4          |          |         | 807      |            |         |           |      |       |                    |        |                       |
| б   | 8               |          |                    | 5          |          |         | 1059     |            |         |           |      |       |                    |        |                       |
| 7   | 10              |          |                    | 6          |          |         | 1414     |            |         |           |      |       |                    |        |                       |
| 8   | 7               |          |                    | 7          |          |         | 1747     |            |         |           |      |       |                    |        |                       |
| 9   | 8               |          |                    | 8          |          |         | 1383     |            |         |           |      |       |                    |        |                       |
| 10  | 4               |          |                    | 9          |          |         | 1106     |            |         |           |      |       |                    |        |                       |
| 11  | 10              |          |                    | 10         |          |         | 823      |            |         |           |      |       |                    |        |                       |
| 12  | 3               |          |                    | 11         |          |         | 566      |            |         |           |      |       |                    |        |                       |
| 13  | 4               |          |                    | 12         |          |         | 242      |            |         |           |      |       |                    |        |                       |
| 14  | 5               |          |                    |            |          |         |          |            |         |           |      |       |                    |        |                       |
| 15  | 10              |          |                    |            |          |         |          |            |         |           |      |       |                    |        |                       |
| 16  | 4               |          |                    |            |          |         |          |            |         |           |      |       |                    |        |                       |
| 17  | 7               |          |                    |            |          |         |          |            |         |           |      |       |                    |        |                       |

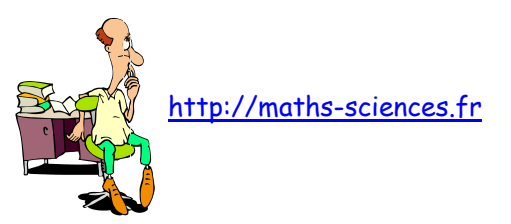

| Glisser la formule             |  |
|--------------------------------|--|
| de la cellule G2 jusqu'en G13. |  |

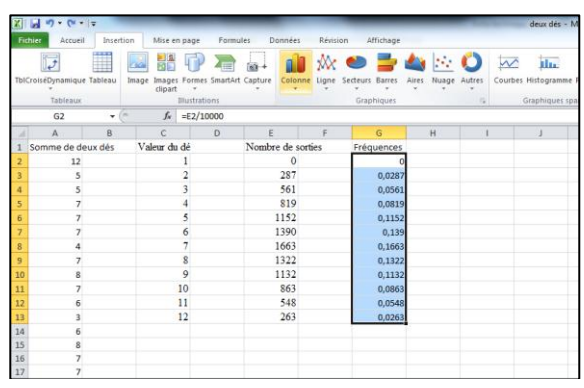

**Cliquer** sur l'onglet *insertion* puis sur l'icône *Colonne*.

Dans le menu contextuel, **cliquer** sur l'icône le plus à gauche des histogrammes 2D.

Une fois le graphique affiché, **faire** un clic

droit sur un des bâtons afin d'afficher les

étiquettes de données (les fréquences).

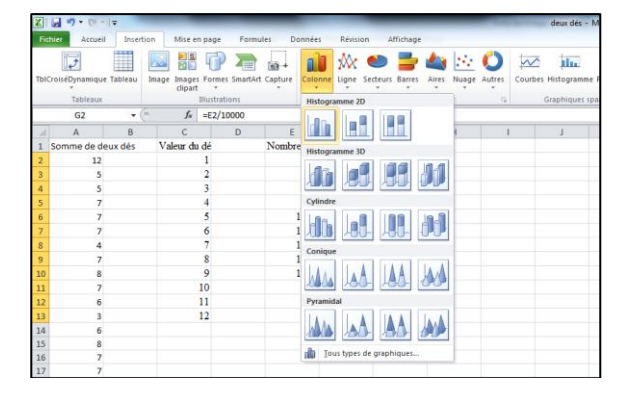

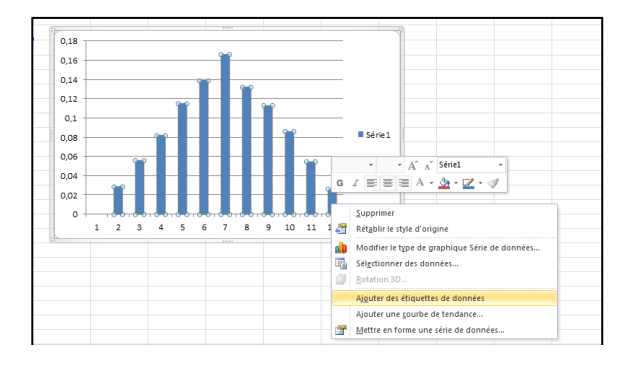

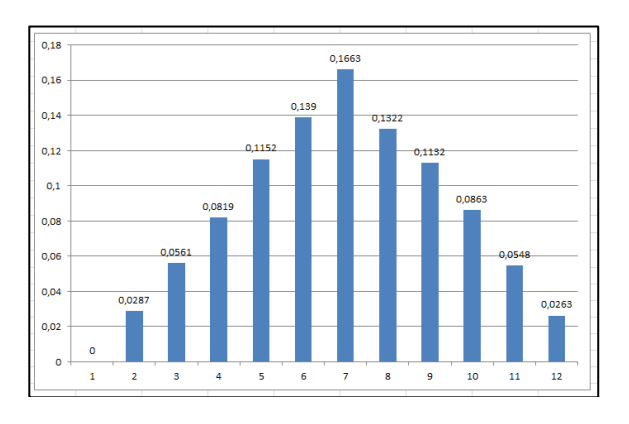

**Visualiser** plusieurs graphiques à l'aide de la touche F9.